## How to Reset Your LASP Web Account Password

If you have forgotten or misplaced your LASP password, please follow the steps in this guide to reset your password.

Password Policy

The follow password policy is in place

- Can not re-use previous 5 passwords
- Can not be your username
- Minimum length of 8 characters
- Must contain at least 1 digit
- Must contain at least 1 lower case character
- Must contain at least 1 upper case character
- Must contain at least 1 special character: ( `~! ?<> , . / \ ; :@#\$%^&\*-\_+= )

## How to Reset Your Password

1. Please visit your Account Management Page and click "Forgot Password?".

| Laboratory for Atmospheric and Space Physics<br>University of Colorado Boulder |  |
|--------------------------------------------------------------------------------|--|
| Log In<br>Username or email                                                    |  |
| Password Forgot Password?                                                      |  |
| Log In                                                                         |  |

2. Enter your username or email address in the text field, and select "Submit."

| Laboratory for Atmospheric and Space Physics<br>University of Colorado Boulder                          |  |
|----------------------------------------------------------------------------------------------------|--|
| Forgot Your Password?                                                                                   |  |
| Username or email                                                                                       |  |
| « Back to Login                                                                                         |  |
| Submit                                                                                                  |  |
| Enter your username or email address and we will send you instructions on how to create a new password. |  |
|                                                                                                    |  |

- 3. The system will send you an email with a link to reset your password.
- 4. The link in the email will take you to a site where you will be prompted you to create a new password. Enter and Confirm your new password and select "Submit".

| Update password                                            |  |  |  |
|------------------------------------------------------------|--|--|--|
| You need to change your password to activate your account. |  |  |  |
| New Password                                               |  |  |  |
| Confirm password                                           |  |  |  |
|                                                            |  |  |  |
| Submit                                                     |  |  |  |

5. If you wish, navigate back to the Account Management Page to login and verify your password has changed.

## **Related articles**

- How to Check or Setup LASP O365 MFA
  How to Download the LASP VPN application (Cisco AnyConnect)
  How to Connect to the LASP VPN
  How to Reset Your LASP Web Account Password
  How to Activate Your LASP Web Account